#### ATMINTINĖ MOBILIŲJŲ TELEFONŲ UŽSAKYMAI PER CPO LT ELEKTRONINĮ KATALOGĄ KREPŠELIO FORMAVIMAS

LΤ

Norėdami įsigyti prekių ir paslaugų, turite prisijungti prie savo (vartotojo) paskyros CPO LT el. kataloge <u>https://katalogas.cpo.lt/pradzia/</u>

**SVARBU** – formuojant užsakymus kataloge naudokite Mozilla Firefox arba Google Chrome naršykles, nes kitų naršyklių katalogas nepalaiko ir jūsų užsakymai gali būti užpildyti nekorektiškai:

| CρO <sup>LT</sup><br>katalogas                                                                                | PRADŽIA KATALOGAS CPO SVETAINĖ REGISTRACIJA CPO IS ARCHYVAS                                                                                                    |
|----------------------------------------------------------------------------------------------------|----------------------------------------------------------------------------------------------------|
| Vartotojas:<br>Slaptažodis:<br>Prisijungti                                                                    |                                                                                                    |
| Pamiršote slaptažodį?                                                                                         | CDO katalogas                                                                                                    |
| Pirkimų ataskaita<br>Per CPO LT katalogą įvykdytų užsakymų<br>duomenys.                                       | Centralizuoti viešieji pirkimaj                                                                                                    |
| Susisiekite su mumis<br><u>TIEKĖJŲ IR PERKANČIUJŲ</u><br>ORGANIZACIJŲ KONSULTACIJOMS                          |                                                                                                    |
| Dėl vartotojų prisijungimo, paskyrų, kt.<br>bendrų klausimų atitinkamai:                                      | CPO kataloge rekomenduojame dirbti naudojantis "Mozilla Firefox", "Google Chrome" ar "Apple Safari" naršyklėmis                                                                                                    |
| Inga Jankūnienė tel. +37066629033, el.<br>paštas: i.jankuniene@cpo.lt                                         | Dėmesio! Tiekėjų apmokėjimų už viešosios įstaigos CPO LT elektroninio katalogo pirkimų modulių paslaugas tvarka<br>casto 📅                                                                                                    |
| Vilma Raudonienė tel. +37065834005,<br>el. paštas: i.raudoniene@cpo.lt                                        |                                                                                                    |
| Dėl atskirų užsakymų formavimo,<br>pirkimų ar sutarčių vykdymo klausimų:<br>Kontaktai nurodyti KATALOGO lapne | Svarbi informacija tiekėjams dėl nacionalinio saugumo duomenų tikrinimo!                                                                                                    |
| Pranešimams dėl konkurencijos<br>pažeidimų info@cpo.lt                                                        | pateikii dokumentus, patvirtinančius jų atitikimą Viešųjų pirkimų įstatymo reikalavimams (verso) ryšių ir<br>bendradarbiavimo ribojimui su atitinkamomis valstybėmis ir teritorijomis). Tiekėjai CVP IS priemonėmis informuojami |
| Atsiliepimai                                                                                                  | dėl šių pakeitimų bei raginami susipažinti su šiais pranešimais CVP IS ir aktyviai teikti prašomus dokumentus.                                                                                                    |

Pasirinkę skirtuką "KATALOGAS" būsite nukreipti į katalogo asortimentą:

| PRADŽIA | KATALOGAS | CPO SVETAINĖ | REGISTRACIJA | ĮGALIOJIMAS | FORUMAS | CPO IS ARCHYVAS |
|---------|-----------|--------------|--------------|-------------|---------|-----------------|

Pildant krepšelį *PRIVALOMA* susipažinti su Pirkimo sutarties nuostatomis:

https://www.cpo.lt/pirkimu-aprasymai/mobilieji-telefonai/

Skiltyje "Katalogas" susiraskite modulį "Mobilieji telefonai". Modulį galima susirasti dviem būdais:

- 1. Pasinaudojus "Paieška" laukeliu jame įveskite modulio pavadinimą ar dalį pavadinimo;
- 2. Kataloge susirasti grupę "Telefonai ir ryšio paslaugos" ir spaudžiate ant modulio.

# ငဂဝၤ

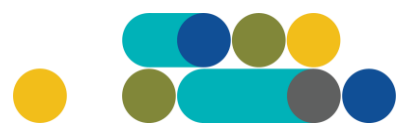

### ATMINTINĖ

#### Telefonai ir ryšio paslaugos

Interneto ryšio paslaugos

Judriojo telefono ryšio paslaugos

Mobilieji telefonai

Mobiliųjų telefonų aparatų nuoma

Viešojo fiksuoto telefono ryšio paslaugos

Toliau spauskite mygtuką "Pirmyn".

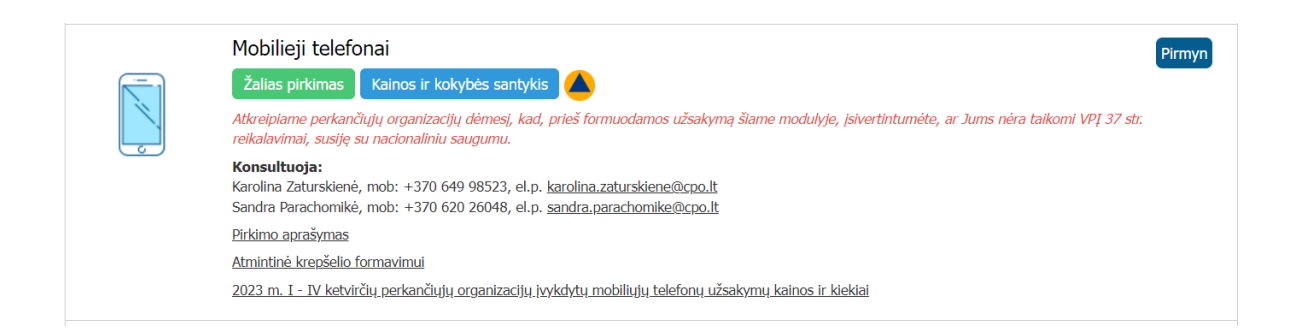

Atsidarius specifikacijų langui, pasirinkite Jums tinkamą techninę specifikaciją. Toliau spauskite mygtuką "Pirmyn".

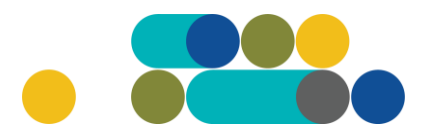

| AT  | M   | ١N | JT  | ΊN  | Ė |
|-----|-----|----|-----|-----|---|
| 111 | TAT | 11 | A T | TTA |   |

Сро

| (MT1)Mobilusis telefonas su mygtukų klaviatūra<br>Specifikacijų (1)                                                                                                | Pirmyn                |
|----------------------------------------------------------------------------------------------------|-----------------------|
| (MT10)Dviejų SIM kortelių išmanusis mobilusis telefonas (ekrano dydis - ne mažesnis nei 4,9 colio ir ne didesnis ne<br>coliai)<br>Specifikacijų (1)                | ei 6 Pirmyn           |
| (MT11)Dviejų SIM kortelių aukštesnio našumo išmanusis mobilusis telefonas (ekrano dydis - ne mažesnis nei 6,1 c<br>ne didesnis nei 6,8 colio)<br>Specifikacijų (1) | olio ir <b>Pirmyn</b> |
| (MT2)Išmanusis mobilusis telefonas atsparus kritimams ir išorės poveikiui<br>Specifikacijų (1)                                                                     | Pirmyn                |
| (MT3)Išmanusis mobilusis telefonas (ekrano dydis - ne mažesnis nei 4,9 colio ir ne didesnis nei 6 coliai)<br>Specifikacijų (1)                                     | Pirmyn                |
| (MT5)Aukštesnio našumo išmanusis mobilusis telefonas (ekrano dydis - ne mažesnis nei 6,1 colio ir ne didesnis ne<br>colio)<br>Specifikacijų (1)                    | i 6,8 Pirmyn          |
| (MT6)Aukšto našumo išmanusis mobilusis telefonas (ekrano dydis - ne mažesnis nei 6 coliai ir ne didesnis nei 6,8<br>Specifikacijų (1)                              | colio) Pirmyn         |
| (MT7)Vidutinio našumo išmanusis mobilusis telefonas (IOS) (ekrano dydis - ne mažesnis nei 4,6 colio ir ne didesni<br>5,2 colio)<br>Specifikacijų (1)               | s nei Pirmyn          |
| (MT8)Aukštesnio našumo išmanusis mobilusis telefonas (IOS) (ekrano dydis - ne mažesnis nei 5,7 colio ir ne dides<br>nei 6,6 colio)<br>Specifikacijų (1)            | Pirmyn                |
| (MT9)Aukšto našumo išmanusis mobilusis telefonas (IOS) (ekrano dydis - ne mažesnis nei 5,7 colio ir ne didesnis<br>6,6 colio)<br>Specifikacijų (1)                 | nei Pirmyn            |

Atsivėrus specifikacijos langui jame galite matyti tiekėjų siūlomus telefonus pagal specifikacijos aprašymą.

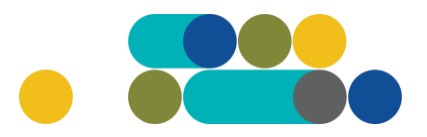

### ATMINTINĖ

| Xiaomi Redmi 7A   | Huawei Y5 (2019 | ) Huawa  | ei Honor 8s  | Hua    | wei Y5p | Ulefone   | Armo | or X9 Samsung     | A20e  |           |
|-------------------|-----------------|----------|--------------|--------|---------|-----------|------|-------------------|-------|-----------|
| Samsung Galaxy Xo | cover 5 Huawei  | 75 DS X  | Kiaomi Redm  | i 7A   | Huawei  | Y5p DS    | Moto | orola Moto E6 Pla | ay N  | lokia 1.3 |
| Ulefone Armor X5  | Xiaomi Redmi 7  | A Motor  | rola Moto E6 | Play   | Samsur  | ng Galaxy | A40  | Samsung Galax     | y A20 | le        |
| Huawei Y5 (2019)  | Samsung Galaxy  | Xcover 5 | Motorola I   | Moto 1 | E6 Play | Nokia 2.2 | Xi   | aomi Redmi 7A     | Alca  | tel 1S    |

Norėdami pamatyti tiekėjo siūlomo modelio aprašymą spauskite mygtuką "v"

| (MT10)Dviejų SIM kortelių išmanusis mobilusis telefonas (ekrano dydis - ne<br>mažesnis nei 4,9 colio ir ne didesnis nei 6 coliai)                  |       |        |          |  |  |
|----------------------------------------------------------------------------------------------------|-------|--------|----------|--|--|
| Pavadinimas                                                                                                    | Įdėta | Kiekis | Veiksmas |  |  |
| (Tiekėjų kiekis: 7)<br>Dviejų SIM kortelių išmanusis mobilusis telefonas (ekrano dydis - ne mažesnis nei 4,9 colio ir ne<br>didesnis nei 6 coliai) | 0     |        | Ħ        |  |  |

Taip atrodo specifikacijos langas:

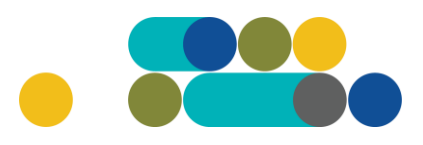

### ATMINTINĖ

| Gamintojas, modelis                                                                                          |  |  |
|----------------------------------------------------------------------------------------------------|--|--|
|                                                                                                    |  |  |
| Veikimo dažnio palaikymas                                                                                    |  |  |
| savybes užtikrinanti technologija                                                                            |  |  |
| Duomenų perdavimo technologija                                                                               |  |  |
| 🛏 GPRS, EDGE, UMTS, HSDPA, HSPA+, LTE ar lygiavertes savybes užtikrinanti technologija                       |  |  |
| Bevielio tinklo palaikymas                                                                                   |  |  |
| 🛏 Wi-Fi, su mobiliosios saitvietės (Hotspot) funkcija                                                        |  |  |
| Ekrano dydis (coliais)                                                                                       |  |  |
| ↦Nuo 4.9 iki 6 colių                                                                                         |  |  |
| Vaizdo taškų (pixel) tankumas ekrane (ppi)                                                                   |  |  |
| ➡ne mažiau nei 290 PPI                                                                                       |  |  |
| Jutiklinio ekrano tipas (ekrano jautrumas lietimui)                                                          |  |  |
| ↦ Taip                                                                                                    |  |  |
| Įvesties tipas (klaviatūra integruota ekrane)                                                                |  |  |
| ↦ Taip                                                                                                    |  |  |
| SIM kortelių skaičius                                                                                        |  |  |
| → 2 (dvi) SIM                                                                                                |  |  |
| Baterijos tipas                                                                                              |  |  |
| 🛏 Li-Ion, Li-PO ar lygiavertes savybes užtikrinanti technologija                                             |  |  |
| Baterijos talpa (mAh)                                                                                        |  |  |
| ₩ne mažiau nei 2900 mAh                                                                                      |  |  |
| Operatyvinės atminties talpa                                                                                 |  |  |
| →ne mažiau nei 1 GB                                                                                          |  |  |
| Operacinė sistema                                                                                            |  |  |
| → Nurodyti. Turi būti palaikoma programėlių (Apps) parduotuvė Google Play (arba lygiavertė)                  |  |  |
| Vidinė atmintis (be papildomos kortelės)                                                                     |  |  |
| ⇔ne mažiau nei 16 GB                                                                                         |  |  |
| Papildoma atminties kortelė                                                                                  |  |  |
| ⇔ne mažiau nei 128 GB                                                                                        |  |  |
| Telefono (įskaitant ir priedus) kokybės garantijos suteikiamas laikotarpis ne mažesnis kaip 24 mėnesiai. Jei |  |  |
| garantinio laikotarpio metu sugedusios prekės darbingumo atkūrimo trukmė bus ilgesnė nei 5 darbo             |  |  |
| dienos (neįskaitant telefono siuntimo laiko), darbingumo atkūrimo laikotarpiu tiekėjas turi pakeisti         |  |  |
| sugedusią prekę kita, ne prastesnių parametrų preke.                                                         |  |  |
| ⇔ne mažiau nei 24 mėn.                                                                                       |  |  |
| Komplektacija                                                                                                |  |  |
| ↔ Originali ir standartinė oficialaus gamintojo teikiama komplektacija, taikoma Lietuvos                     |  |  |
| Respublikos rinkai                                                                                           |  |  |
| Telefono išleidimo metai                                                                                     |  |  |
| → ne mažiau nei 2019 metai                                                                                   |  |  |
| Papildomi reikalavimai                                                                                       |  |  |
| ➡ Telefonas turi būti: naujas (nenaudotas), kokybiškas, sukomplektuotas, įpakuotas į                         |  |  |
| standartinę gamintojo pakuotę, pakuotė turi būti nepažeista, nepririštas prie operatoriaus                   |  |  |
| Nuoroda į internetinį puslapį                                                                                |  |  |
| → Nuoroda į internetinį puslapį apie tiekėjo siūlomą gamintojo modelį ir jo techninius                       |  |  |
| parametrus.                                                                                                  |  |  |
|                                                                                                    |  |  |

Jeigu prekė yra tinkama įrašykite kiekį ir spauskite "Įdėkite į krepšelį".

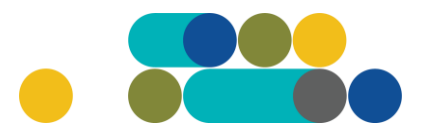

Veiksmas

#### ATMINTINĖ

| Xiaomi Redmi 7A  | Huawe   | i Y5 (2019) | Huaw    | ei Honor 8s  | Huar   | wei Y5p | Ulefone   | Armor X9 | Samsung     | A20e    |
|------------------|---------|-------------|---------|--------------|--------|---------|-----------|----------|-------------|---------|
| Samsung Galaxy X | cover 5 | Huawei Y5   | DS 3    | Kiaomi Redm  | i 7A   | Huawei  | Y5p DS    | Motorola | Moto E6 Pl  | ay Noki |
| Ulefone Armor X5 | Xiaom   | u Redmi 7A  | Motor   | rola Moto E6 | Play   | Samsu   | ng Galaxy | A40 Sa   | msung Galax | y A20e  |
| Huawei Y5 (2019) | Samsu   | ng Galaxy X | cover 5 | Motorola     | Moto 1 | E6 Play | Nokia 2.2 | 2 Xiaom  | i Redmi 7A  | Alcatel |

#### (MT10)Dviejų SIM kortelių išmanusis mobilusis telefonas (ekrano dydis - ne mažesnis nei 4,9 colio ir ne didesnis nei 6 coliai)

Idéta

0

Kiekis

#### (Tiekėjų kiekis: 7)

Dviejų SIM kortelių išmanusis mobilusis telefonas (ekrano dydis - ne mažesnis nei 4,9 colio ir ne didesnis nei 6 coliai)

Įsidėjus prekę į krepšelį susiformuoja krepšelio numeris ir atsiranda mygtukas "Eiti į krepšelį". Spauskite jį privalomoms pirkimo sąlygoms užpildyti.

| Redaguojamas krepšelis — CPO | 229015     |  |
|------------------------------|------------|--|
|                              | į krepšelį |  |

Atsidarius visam užsakymo langui, toliau galėsite užpildyti visas kitas užsakymo sąlygas ir pateikti užsakymą konkursui.

Nurodykite, ar pirkimo objektas yra skaidomas į dalis (pažymėkite taškeliu):

| Ar pirkimo objektas skaidomas į pirkimo objekto dalis?                                                                  |  |  |  |  |  |  |
|----------------------------------------------------------------------------------------------------|--|--|--|--|--|--|
| Už duomenų teisingumą yra atsakingas Užsakovas.                                                                         |  |  |  |  |  |  |
| 🔘 Skaidomas (Skaidymas į pirkimo objekto dalis atliekamas CPO LT elektroniniame kataloge formuojant atskirus užsakymus) |  |  |  |  |  |  |
| 🔘 Neskaidomas, nes neviršija tarptautinio pirkimo vertės                                                                |  |  |  |  |  |  |
| • Neskaidomas, nors vertė didesnė nei tarptautinio pirkimo ( <i>įrašykite pagrindimą arba įkelkite failą…)</i>          |  |  |  |  |  |  |
|                                                                                                    |  |  |  |  |  |  |
| Rinktis bylą Leidžiami įkeliamos bylos plėtiniai: pdf,doc,docx      Jkelti                                              |  |  |  |  |  |  |

Jei pirkimas skaidomas į dalis, dėl kiekvienos pirkimo dalies CPO LT elektroniniame kataloge formuojamas atskiras krepšelis. Už duomenų teisingumą yra atsakingas Užsakovas. Jei nurodėte, kad pirkimo objektas į dalis neskaidomas, o Jūsų pirkimo objekto vertė didesnė nei tarptautinio pirkimo vertė, nurodykite neskaidymo į pirkimo objekto dalis priežastis: parašykite tekstą arba pridėkite tai pagrindžiančią informaciją / dokumentą Excel, Word ar pdf. formatu.

Toliau pildykite kitas pirkimo sąlygas.

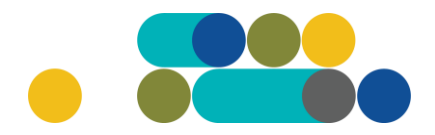

#### ATMINTINĖ

, LT

Nurodykite pirkimo vertinimo kriterijų, pagal kurį bus vertinami tiekėjų pasiūlymai: mažiausią kainą ar ekonominį naudingumą.

| Pirkimo sąlygos                 |                                                       |
|---------------------------------|-------------------------------------------------------|
| Pasiūlymų vertinimo kriterijus: | · · · · ·                                             |
| Pasiūlymo pateikimo terminas:   |                                                       |
| Prekių pristatymo vieta (-os):  | Mažiausia kaina<br>EN pagal kainos ir kokybės santykį |

Ekonominį naudingumą sudaro šios kriterijų reikšmės - bendros garantijos suteikimas ir prekės pristatymo terminas bei galutinė kaina.

Pasirinkus mažiausios kainos kriterijų pasirinkite prekių pristatymo terminą - nuo 5 iki 15 pilnų darbo dienų.

Jeigu pasirinkote ekonominį naudingumą sistema neberodys pirkimo termino pasirinkimo eilutės. Terminas Pagrindinėje sutartyje bus nurodytas pagal užsakymą laimėjusio tiekėjo pasiūlytą pristatymo terminą, kuris negali būti trumpesnis nei 1 darbo diena ir ne ilgesnis nei 5 darbo dienos.

**Toliau užpildykite prašomas sąlygas:** pasiūlymo pateikimo terminą (Viešųjų pirkimų įstatyme nustatytas minimalus pasiūlymų pateikimo terminas, taikant DPS nuo 8 iki 15 pilnų d. d.); pristatymo adresą, bei atsakingus asmenis už Pirkimo sutarties vykdymo priežiūrą ir už Pirkimo sutarties/jos paskelbimą.

Nurodykite ar reikalaujate sutarties užtikrinimo. Atkreipiame dėmesį, kad užtikrinimas gali būti reikalaujamas kai maksimalus užsakymo biudžetas didesnis nei 3000 Eur.

Būtina užpildyti privalomą lauką **"Pirkimo maksimali kaina (su PVM)"** – tai yra Jūsų įstaigos planuojama maksimali **užsakymui skirta lėšų suma (su visais mokesčiais)**. Tiekėjų pasiūlymai, viršiję maksimalią užsakymo kainą, automatiškai atmetami ir nevertinami.

Patvirtinkite, ar Jūsų organizacijai nėra taikomi Nacionalinio saugumo reikalavimai.

Patvirtinu, kad mano atstovaujamai perkančiajai organizacijai nėra taikomi Lietuvos Respublikos viešųjų pirkimų įstatymo 37 straipsnio 9 dalies ir 47 straipsnio 9 dalies reikalavimai (t. y. perkančioji organizacija nėra veikianti gynybos srityje, valdanti ypatingos svarbos informacinę infrastruktūrą, veikianti srityse, kurios laikomos nacionaliniam saugumui užtikrinti strategiškai svarbių ūkio sektorių dalimi, ar įrašyta į Saugiojo tinklo naudotojų sąrašą).

Norėdami sužinoti ar Jūsų organizacija yra oficialiai įtraukta į **"Saugiojo Valstybinio Duomenų Perdavimo Tinklo Naudotojų Sąrašą"**, galite tai padaryti paspaudę šią nuoroda: <u>27 Dėl Lietuvos Respublikos valstybės informacinių išteklių valdymo įstatymo įgyvendinimo</u> <u>saugiojo v... (e-tar.lt)</u>

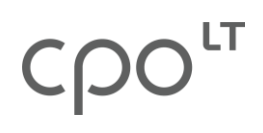

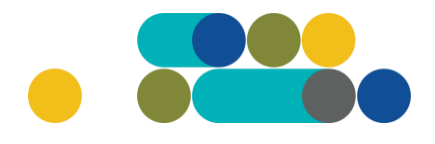

### ATMINTINĖ

Siekdami paslaugų kokybės, prašome atsakyti į užsakyme pateiktą klausimyną.

| Klausimynas                                           |                                                                                               |  |  |  |
|-------------------------------------------------------|-----------------------------------------------------------------------------------------------|--|--|--|
| Kaip vertinate šio katalogo asortimentą?              | Oradau tai, ko ieškojau<br>Oneradau to, ko ieškojau                                           |  |  |  |
| Kaip vertinate užsakymo pateikimo patogumą?           | Oužsakymą pateikti patogu ir lengva<br>Oplidant užsakymą susidūriau su sunkumais/nepatogumais |  |  |  |
| Ar pildydami užsakymą, kreipėtės į CPO LT pagalbos?   | O <sub>Taip</sub><br>O <sub>Ne</sub>                                                          |  |  |  |
| Ar manote, kad CPO LT veikla yra skaidri ir patikima? |                                                                                               |  |  |  |

Užpildę užsakymą spauskite "Pateikti auditui".

Pateikti auditui

Paspaudus mygtuką "Pateikti auditui", reikia patvirtinti, kad užsakymas pateiktas auditavimui yra teisiškai įpareigojantis:

| katalogas.cpo.lt                                                                                                    |        |  |  |  |
|----------------------------------------------------------------------------------------------------|--------|--|--|--|
| Démesio!                                                                                                    |        |  |  |  |
| Užsakymo pateikimas auditavimui yra teisiškai įpareigojan                                                                                                    | tis:   |  |  |  |
| <ul> <li>Teikdami užsakymą patvirtiname, kad susipažinome su šiai prikimo<br/>kategorijai taikomomis VšĮ CPO LT dinaminės pirkimo sistemos (tame<br/>tarpe ir Pagrindinės sutarties) sąlygomis ir įsipareigojame jų laikytis.</li> <li>Pateikdami šį užsakymą įsipareigojame sudaryti Pagrindinę sutartį su<br/>laimėjusiu tiekėju.</li> </ul> |        |  |  |  |
| ОК                                                                                                    | Cancel |  |  |  |
|                                                                                                    |        |  |  |  |

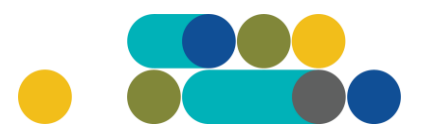

### ATMINTINĖ

Tuomet Jūsų užsakymas automatiškai bus patikrintas ir jeigu jame bus neužpildytų arba netinkamai užpildytų laukų, sistema neleis pateikti užsakymo auditui ir surašys netikslumus, kuriuos turėsite ištaisyti ir vėl paspausti "Pateikti auditui":

Nepaskelbta, nes neužpildyta arba neišsaugota informacija: Prašome pilnai užpildyti informacija apie pistatymo vieta(-as)

CPO LT Pirkimų administratoriui, audituojančiam šio modulio pirkimus, sistema užsakymus automatiniu būdu pateikia kiekvienos darbo dienos 14 val. Užsakymas audituojamas iki 5 d.d. Jeigu pirkimų administratorius užsakyme ras klaidų, užsakymas Jums bus gražintas "Redagavimui". Paaiškinimą dėl klaidų užsakyme rasite dešinėje pusėje esančioje "Paklausimų skiltyje".

| aklausimų sąrašas         |             |         |          |
|---------------------------|-------------|---------|----------|
| Yirkimas                  | Paklausimai | Žinutės | Veiksmai |
| 179942) Gamtinės dujos    | 1           | 1       | Peržiūra |
| 172641) Kompiuteriu dalvs | 5           | 1       | Peržiūra |

Jeigu klaidų nebus, pirkimų administratorius paskelbs užsakymą. Užsakymo būseną ir eigą rasite skiltyje Pirkimai pateikiamoje lentelėje.

| Pirkéjo meniu                   |
|---------------------------------|
| Pranešimai                      |
| Pirkimai                        |
| Paskyros nustatymai             |
| Konsoliduotų užsakymų skelbimai |
|                                 |

Užsakymai gali turėti 6 būsenas:

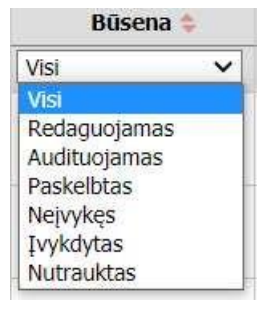

| 宫 | <u>191567</u> | Programinės įrangos nuoma | Redaguojamas | 🥜 Atnaujinta 2021-12-01 16:48:56 val. |  |
|---|---------------|---------------------------|--------------|---------------------------------------|--|
| 会 | <u>191421</u> | Programinės įrangos nuoma | Audituojamas | 😨 Konkursas audituojamas              |  |
| 官 | <u>191285</u> | Programinės įrangos nuoma | Įvykdytas    | ✓ Parengtos užsakymo sutartys.        |  |
| 會 | <u>191195</u> | Programinės įrangos nuoma | Įvykdytas    | 🖋 Parengtos užsakymo sutartys.        |  |

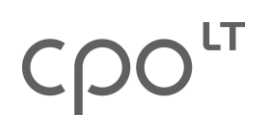

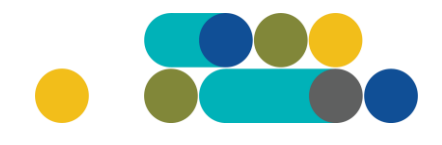

## ATMINTINĖ

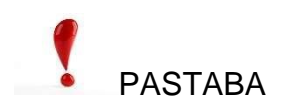

Kol užsakymas nėra paskelbtas viešai, pastebėjus klaidą nedelsdami el. paštu galite kreiptis į VšĮ CPO LT atsakingą darbuotoją su prašymu nutraukti konkretaus pirkimo procedūrų vykdymą. Prašyme turi būti nurodytas užsakymo numeris ir procedūrų nutraukimo priežastis, kontaktiniai pranešėjo duomenys.

Paskelbus užsakymą viešai, perkančioji organizacija turi kreiptis oficialiu raštu į VšĮ CPO LT dėl konkretaus procedūrų nutraukimo el. paštu info@cpo.lt, nurodydama užsakymo numerį ir procedūrų nutraukimo priežastis.